## Microsoft Outlook (POP)

~ サーバーにメッセージのコピーを残す/残さない設定 ~

メールソフトの受信方法を POP 方式で設定している場合、メールサーバーにメッセージのコピーを残す、 残さない設定をすることができます。

以下の説明を参考にご利用状況にあわせて設定をおこなってください。

## □ 注意点

## ■サーバーにメッセージのコピーを残す場合

- ・複数の端末(パソコンやスマートフォン)で受信する場合は、サーバーにメッセージを残す設定にして ください。他の端末でもサーバーにメッセージを残す設定をおこなってください。
- ・メールボックスの容量は上限があります。容量オーバーになると、メールを受信することができなくなります。 サーバーにメッセージを残す場合は、削除する日数を設定するか定期的に WEB メールにログインし、 サーバーにある不要なメールを削除してください。
- ・容量オーバーで受信できなかったメールは、サーバーにも残っていません。 送信者に再度送信をお願いしてください。

## ■サーバーにメッセージのコピーを残さない場合

- ・Outlook(メールソフト)の端末でメールを受信すると、サーバーからメールは削除されます。
- ・メールは受信した端末のみの保存となります。手元の端末で一度受信したメールは、WEBメールで 閲覧できませんのでご注意ください。

□ 設定手順

1. 「ファイル」をクリックします。

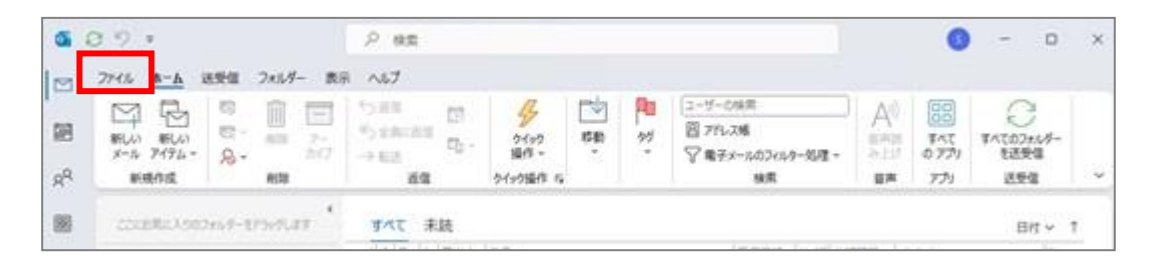

2. 「アカウント設定」→「プロファイルの管理」をクリックします。

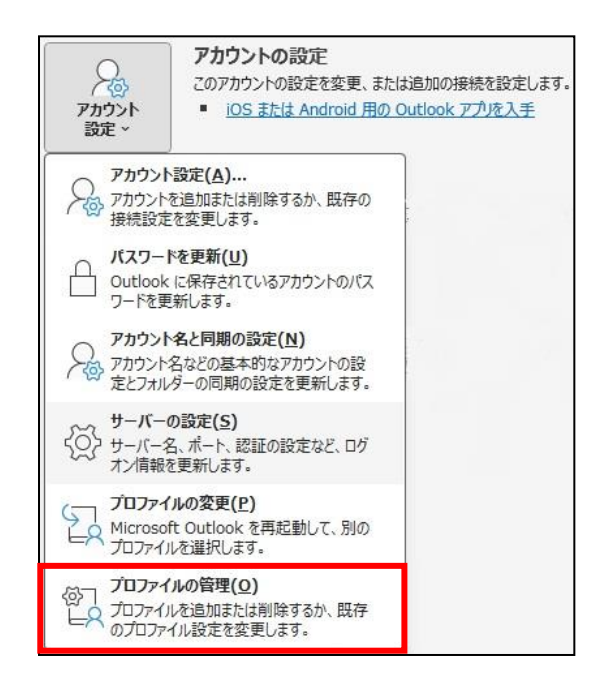

3. 「電子メールアカウント」をクリックします。

| メール設定 - Outlook                                                           | ×              |
|---------------------------------------------------------------------------|----------------|
| 電子メール アカウント                                                               |                |
| 電子メール アカウントとディレクトリを設定します。                                                 | 電子メール アカウント(E) |
| データファイル                                                                   |                |
| 電子メールメッセージとドキュメントを保存するために使用す<br>るファイルの設定を変更します。                           | データ ファイル(F)    |
| フロファイル<br>電子メール アカウントとデータ ファイルの複数のプロファイルを<br>設定します。通常は、1 つのプロファイルだけが必要です。 | プロファイルの表示(S)   |
| s <del></del>                                                             | 88/1           |
|                                                                           | 閉しる(C)         |

4. 表示されている該当のメールアカウントを選択し、「変更」をクリックします。

| プカウント設定                                              |                                  | > |
|------------------------------------------------------|----------------------------------|---|
| <b>電子メール アカウント</b><br>アカウントを追加または削除できます。また、          | アカウントを選択してその設定を変更できます。           |   |
| メール データファイル RSS フィード Share                           | Point リスト インターネット予定表 公開予定表 アドレス帳 |   |
| 🞯 新規(N) 🎌 修復(R) 🚰 変更(A                               | A) 📀 既定に設定(D) 🗙 削除(M) 🔹 ♣        |   |
| 名前                                                   | 種類                               |   |
| sofutaro@kisnet.or.jp                                | POP/SMTP (送信で使用する既定のアカウント)       |   |
|                                                      |                                  |   |
|                                                      |                                  |   |
| 選択したアカウントでは、新しいメッセージを次の場                             | <b>易所に配信します:</b>                 |   |
| 選択したアカウントでは、新しいメッセージを次の場<br>フォルダーの変更(F) Outlook データフ | 副所に配信します:<br>ア <b>イル¥受信トレイ</b>   |   |

5.「詳細設定」をクリックします。

| ユーザー <mark>情</mark> 報 |                                                                                                    | アカウント設定のテスト                                                |
|-----------------------|----------------------------------------------------------------------------------------------------|------------------------------------------------------------|
| 名前(Y):                | 創風 太郎                                                                                                    | アカウントをテストして、入力内容が正しいかどうかを確認することをお勧め                        |
| 電子メール アドレス(E):        | sofutaro@kisnet.or.jp                                                                                          | しまり。                                                       |
| サーバー情報                | la de la companya de la companya de la companya de la companya de la companya de la companya de la companya de | アカウント設定のテスト(工)                                             |
| アカウントの種類(A):          | POP3 🗸                                                                                                    |                                                            |
| 受信メール サーバー(I):        | po.kisnet.or.jp                                                                                                | <ul> <li>[次へ] をクリックしたらアカウント設定を目動的にテストする<br/>(S)</li> </ul> |
| 送信メール サーバー (SMTP)(O): | smtp03.kisnet.or.jp                                                                                            | 新しいメッセージの配信先:                                              |
| メール サーバーへのログオン情報      |                                                                                                    | ◎新しい Outlook データファイル(W)                                    |
| アカウント名(U):            | sofutaro@kisnet.or.jp                                                                                          | ○ 既存の Outlook データ ファイル(X)                                  |
| パスワード(P):             | ******                                                                                                    | 参照(S)                                                      |
| パス5                   | フードを保存する(R)                                                                                                    |                                                            |
|                       | 誰たれたパフロード認証 (SPA) に対応                                                                                          |                                                            |
| ている場合には、チェックボックスを     | オンにしてください(Q)                                                                                                   | 关细铅字(M)                                                    |

6.「詳細設定」タブを選択します。「サーバーにメッセージのコピーを置く」のチェックを入れる、または外しま す。※サーバーにメッセージを残す場合は、サーバーから削除する日数を設定します。 設定が完了したら「OK」をクリックします。

| インターネット電子メール設定                                                                                                    | ×     |
|----------------------------------------------------------------------------------------------------|-------|
| 全般 送信サーバー 詳細設定                                                                                                    |       |
| サーバーのポート番号                                                                                                    |       |
| 受信サーバー (POP3)(I): 995 標準設定(D)                                                                                                  |       |
| ✓ このサーバーでは暗号化された接続 (SSL/TLS) が必要(E<br>送信サーバー (SMTP)(O): 587                                                                    | E)    |
| 使用する暗号化接続の種類(C): STARTTLS                                                                                                    |       |
| サーバーのタイムアウト(T)                                                                                                    |       |
| 短い ● 長い 1分                                                                                                    |       |
| <ul> <li>✓ サーバーにメッセージのコピーを置く(L)</li> <li>✓ サーバーから削除する(R) 14</li> <li>● 日後</li> <li>○ [削除済みアイテム] から削除されたら、サーバーから削除(M</li> </ul> | 1)    |
| ОК                                                                                                    | キャンセル |

7.「次へ」をクリックします。

| ユーザー情報                |                        | アカウント設定のテスト                         |
|-----------------------|------------------------|-------------------------------------|
| 名前(Y):                | 創風 太郎                  | アカウントをテストして、入力内容が正しいかどうかを確認することをお勧め |
| 電子メール アドレス(E):        | sofutaro@kisnet.or.jp  | 0230                                |
| サーバー情報                |                        | アカウント設定のテスト(工)                      |
| アカウントの種類(A):          | POP3                   |                                     |
| 受信メール サーバー(I):        | po.kisnet.or.jp        |                                     |
| 送信メール サーバー (SMTP)(O): | smtp03.kisnet.or.jp    | 新しいメッセージの配信先:                       |
| メール サーバーへのログオン情報      |                        | ○ 新しい Outlook データ ファイル(W)           |
| アカウント名(U):            | sofutaro@kisnet.or.jp  | ○ 既存の Outlook データ ファイル(X)           |
| パスワード(P):             | *****                  | 参照(S)                               |
| S 1925                | ワードを保存する(R)            |                                     |
| □ メール サーバーがヤキュリティで保   | 薄されたパスワード認証 (SPA) に対応し |                                     |
| ている場合には、チェックボックスを     | オンにしてください(Q)           | E半如記(ナイM)                           |

8.「すべてのテストが完了しました。」と表示されたことを確認し、「閉じる」をクリックします。

| べてのテストが完了しました。[閉じる] をクリックして続 | 行してください。 | 中止(S)  |
|------------------------------|----------|--------|
|                              |          | 閉じる(C) |
| 977 13-                      |          |        |
| 47 <b>7</b>                  | 状況       |        |
|                              |          |        |
| ✓ 受信メール サーバー (POP3) へのログオン   | 完了       |        |

9.「完了」をクリックします。

| アカウントの変更                       |            | ×   |
|--------------------------------|------------|-----|
|                                |            |     |
| すべて完了しました                      |            |     |
| アカウントのセットアップに必要な情報がすべて入力されました。 |            |     |
|                                |            |     |
|                                |            |     |
|                                |            |     |
|                                |            |     |
|                                |            |     |
|                                |            |     |
|                                |            |     |
|                                |            |     |
|                                | < 戻る(B) 完了 | ヘルプ |

~~ 設定完了 ~~